# **TENNESSEE ONLINE LICENSE APPLCIATION FOR**

# **HEALTHCARE PROFESSIONALS**

Welcome to TN Department of Health, Division of Health Licensure and Regulation, Office of Emergency Medical Services new Online License Application. The following steps will assist you in completing an online license application and making payments. Please contact our office at 615-741-2584 for assistance should you have problems with completing the application. This is a very user friendly application and should be quick and easy to complete. Once you have created your online account please make a note of your user ID and password for future logins.

#### Step 1: Enter the URL below in your browser

#### https://lars.tn.gov

The application currently cannot be accessed through Microsoft Edge, but is accessible on all other browsers.

#### Step 2: Create Your Account

Click the "Begin Here For Sign-up"

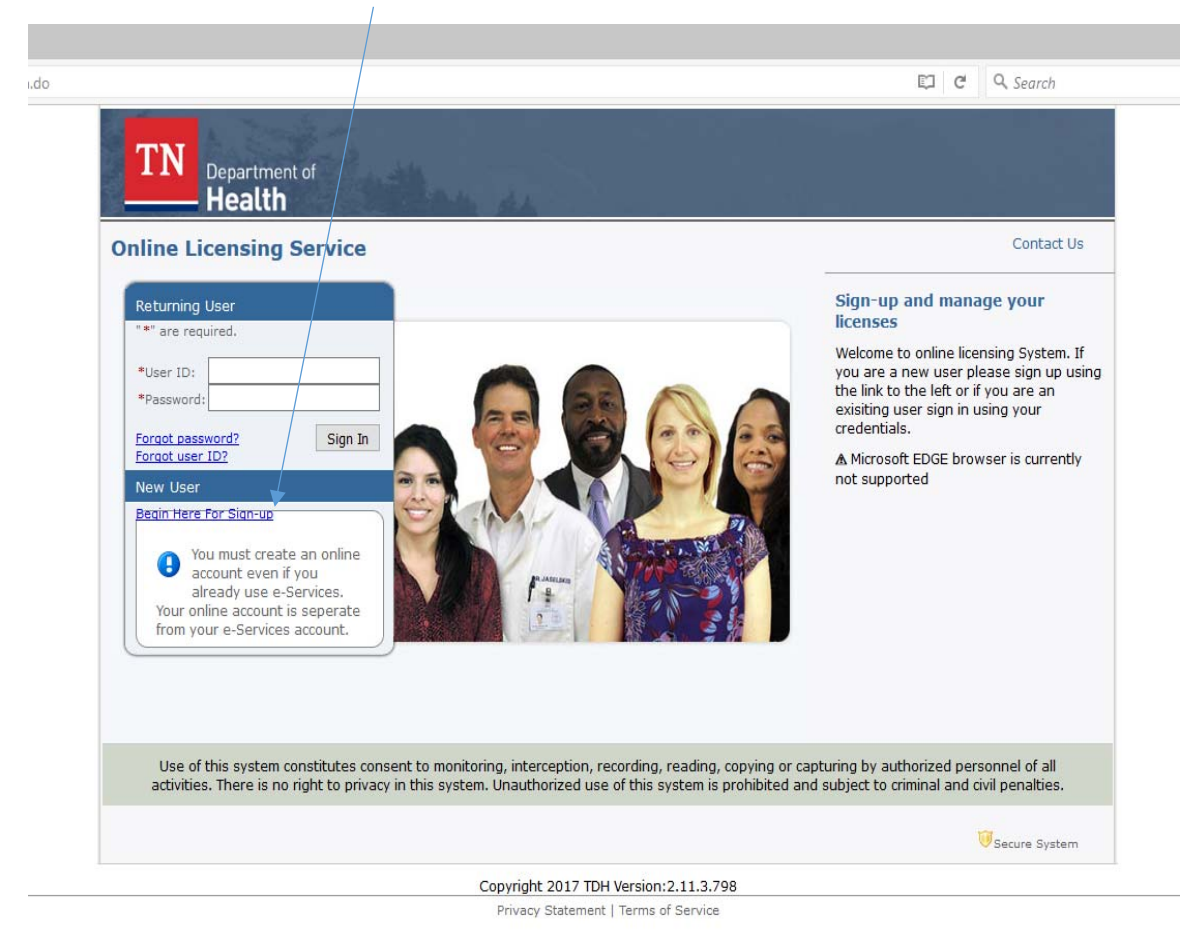

# Step 3: User Registration

# All information with an "\*" must be completed. <u>You must have a valid email address.</u>

| TN<br>Department of<br>Health                        | tan ar                                                                  |                       |
|------------------------------------------------------|-------------------------------------------------------------------------|-----------------------|
|                                                      |                                                                         | Logon   <u>Contac</u> |
| User Registration                                    |                                                                         |                       |
| Enter your details and press "Next"                  |                                                                         |                       |
| Press "Previous" to return to the previous screen.   |                                                                         |                       |
| Press "Cancel" to cancel this registration and retur | n to the main menu.                                                     |                       |
| Account Owner Contact Information                    |                                                                         |                       |
| * First Name:                                        |                                                                         |                       |
| Second Name:                                         |                                                                         |                       |
| * Last Name:                                         |                                                                         |                       |
| Account Login                                        |                                                                         |                       |
| * Email:                                             | (e.g.                                                                   | . name@domain.com)    |
| * Confirm Email:                                     |                                                                         |                       |
| Use email address as user id:                        |                                                                         |                       |
| * User ID:                                           |                                                                         |                       |
| Password Recovery (In case you forget your password  | , you will be required to answer this question to obtain a new temporar | y password.)          |
| * Secret Question:                                   | ~                                                                       |                       |
| * Secret Answer:                                     |                                                                         |                       |
| Communication                                        | ·                                                                       |                       |
| Email Communication:                                 | O Yes   No                                                              |                       |
|                                                      |                                                                         |                       |

#### Step 4: Save Your Information

This will create a temporary password that you must change when you log in the first time.

| .do                                                                                                    | C                                                                                                    |
|----------------------------------------------------------------------------------------------------|----------------------------------------------------------------------------------------------------|
| TN<br>Department of<br>Health                                                                                                    |                                                                                                    |
|                                                                                                    |                                                                                                    |
| Preview Registration<br>Press "Save" to save the registration.                                                                                            |                                                                                                    |
| Press "Edit" to modify your registration details.                                                                                                    |                                                                                                    |
|                                                                                                    |                                                                                                    |
| Press "Cancel" to cancel this registration and re                                                                                                    | return to the main menu.                                                                                                    |
| Press "Cancel" to cancel this registration and re<br>First Name:                                                                                          | return to the main menu.<br>Tory                                                                                                    |
| Press "Cancel" to cancel this registration and ru<br>First Name:<br>Second Name:                                                                          | return to the main menu.<br>Tory                                                                                                    |
| Press "Cancel" to cancel this registration and re<br>First Name:<br>Second Name:<br>Last Name:                                                            | return to the main menu.<br>Tory<br>Ferguson                                                                                                  |
| Press "Cancel" to cancel this registration and re<br>First Name:<br>Second Name:<br>Last Name:<br>Email:                                                  | return to the main menu.<br>Tory<br>Ferguson<br>tory_ferguson333@yahoo.com                                                                    |
| Press "Cancel" to cancel this registration and re<br>First Name:<br>Second Name:<br>Last Name:<br>Email:<br>UserId:                                       | return to the main menu.<br>Tory<br>Ferguson<br>tory_ferguson333@yahoo.com<br>tory_ferguson333@yahoo.com                                      |
| Press "Cancel" to cancel this registration and re<br>First Name:<br>Second Name:<br>Last Name:<br>Email:<br>UserId:<br>Secret Question:                   | return to the main menu.<br>Tory<br>Ferguson<br>tory_ferguson333@yahoo.com<br>tory_ferguson333@yahoo.com<br>Where were you born?              |
| Press "Cancel" to cancel this registration and re<br>First Name:<br>Second Name:<br>Last Name:<br>Email:<br>UserId:<br>Secret Question:<br>Secret Answer: | return to the main menu.<br>Tory<br>Ferguson<br>tory_ferguson333@yahoo.com<br>tory_ferguson333@yahoo.com<br>Where were you born?<br>Nashville |

Step 5: Retrieve Your Temporary Password.

Hit the "Return" button. Do not close browser. Go to the email you provided to retrieve your temporary password

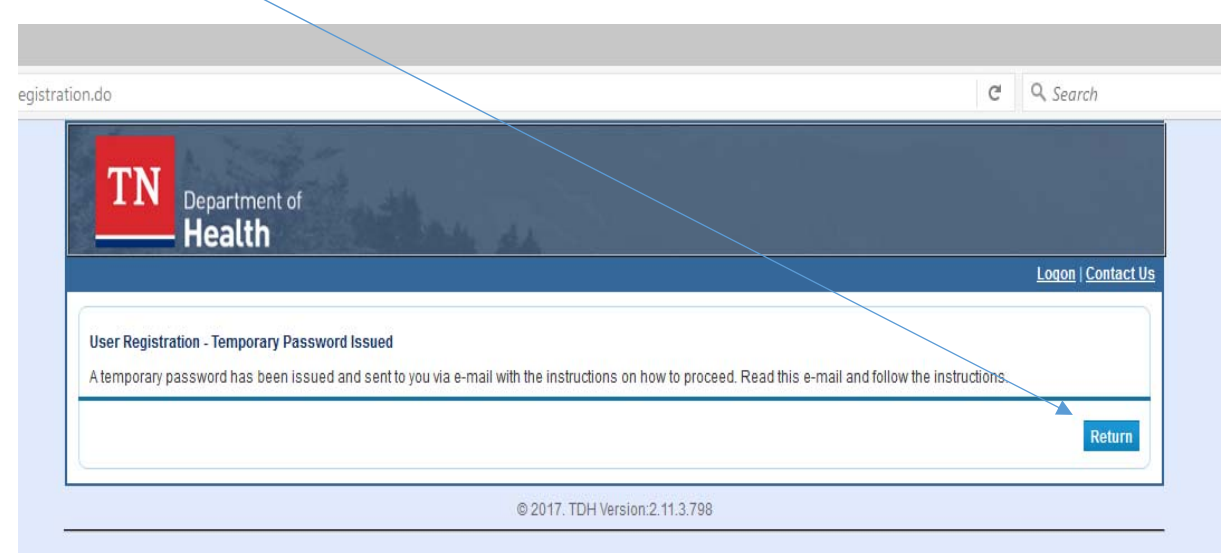

#### Step 7: Sign In To Your Account

Type the User ID you created and the temporary password that was sent to your email and sign in to your account.

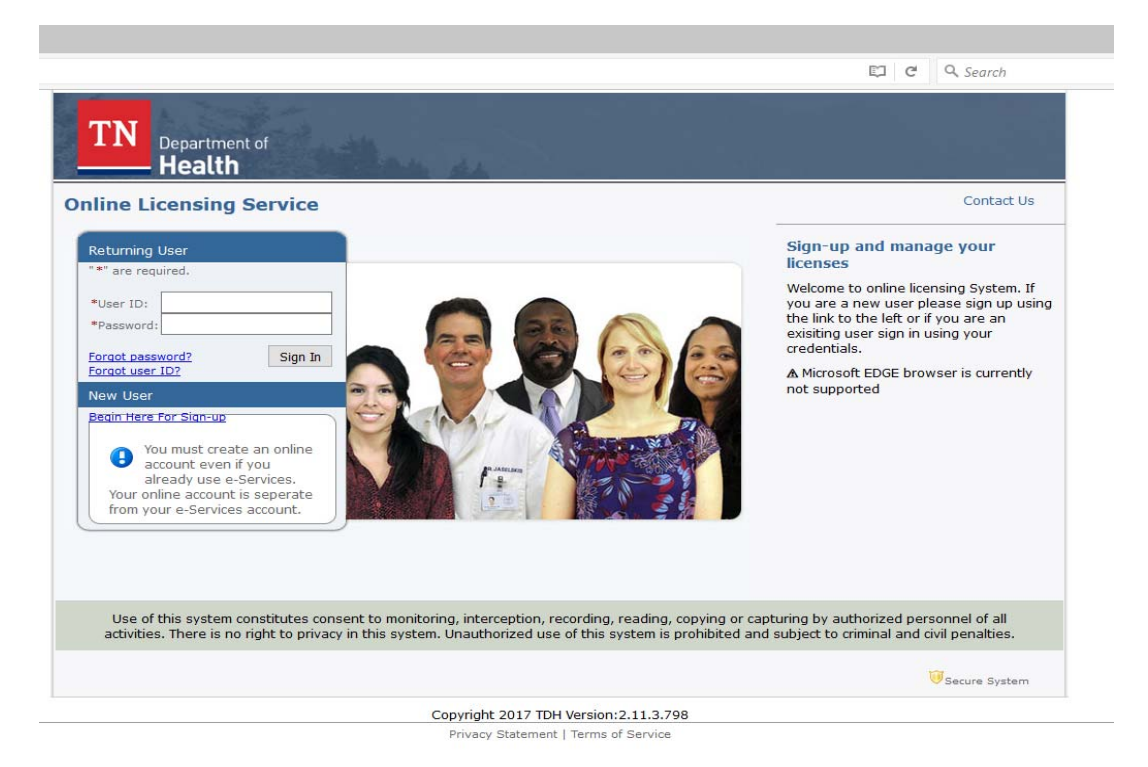

#### Step 8: Create New Password.

Create a new password following the requirements below. Make note of your User ID and Password for future use.

| rd.do?cancelUrl=mainMenu.do&newUser=true                                                                                                    |                               | C Q Search                       |
|----------------------------------------------------------------------------------------------------|-------------------------------|----------------------------------|
| TN<br>Department of<br>Health                                                                                                    |                               |                                  |
|                                                                                                    |                               | Logged in as Ferguson,           |
|                                                                                                    |                               | Update Profile   Logoff   Contac |
| Update Default Registration Information<br>Enter your new password and press "Save".<br>Your new password must contain the following:<br>a minimum of (8) characters<br>must not be the same as your user id<br>must not be a variation of your user id |                               |                                  |
| * Old Password:                                                                                                    |                               |                                  |
| * New Password:                                                                                                    |                               |                                  |
| * Confirm Password:                                                                                                    |                               | Sav                              |
|                                                                                                    | @ 0047 TDU/Version:0.44.2.700 |                                  |

#### Step 9: Initial Onboarding

The onboarding step is used to determine if you have an existing license in the system and will link all license information under one account with a single user ID and password. If you do not have a current license then it will create an onboarding account for future license applications. You must complete all

information with an "\*". IF YOU DO NOT HAVE A SOCIAL SECURITY NUMBER YOU MUST COMPLETE AND SUBMIT A *PAPER* APPLICATION. YOU WILL FIND THE APPLICATION AND FEE FORMS ON OUR WEBSITE at: <u>http://tn.gov/health/article/ems-personnel-forms</u>

| ıglndv.do                                                                                                    |                                                                              | C Q Search                                 |
|----------------------------------------------------------------------------------------------------|------------------------------------------------------------------------------|--------------------------------------------|
| TN Department of Health                                                                                                    |                                                                              |                                            |
|                                                                                                    |                                                                              | Logged in as Briana, Linds                 |
|                                                                                                    |                                                                              | <u>Update Profile   Logoff   Contact I</u> |
| Please provide your Individual Licensee Int                                                                                  | formation to support linking your online account to existing license records |                                            |
| Press "Next" to submit                                                                                                    |                                                                              |                                            |
| Press "Next" to submit Individual Licensess information * Last Name:                                                         | Briana                                                                       |                                            |
| Press "Next" to submit<br>Individual Licensess information<br>• Last Name:<br>• SSN:                                         | Briana<br>Full digits of SSN                                                 |                                            |
| Press "Next" to submit<br>Individual Licensess information<br>* Last Name:<br>* SSN:<br>* SSN (confirm):                     | Briana         Full digits of SSN         Full digits of SSN                 |                                            |
| Press "Next" to submit<br>Individual Licensess information<br>• Last Name:<br>• SSN:<br>• SSN (confirm):<br>• Date Of Birth: | Briana<br>Full digits of SSN<br>Full digits of SSN<br>(mm/dd/yyyy)           |                                            |
| Press "Next" to submit<br>Individual Licensess information<br>• Last Name:<br>• SSN:<br>• SSN (confirm):<br>• Date Of Birth: | Briana<br>Full digits of SSN<br>Full digits of SSN<br>(mm/dd/yyyy)           | Next                                       |

Should you have problems with this page please click on "contact us" for assistance.

After completing the onboarding, if you already have an open application, you will be asked if this is your information. If so, hit the Select button to continue.

If you do *not* have an open application you will see the screen below. Hit the Next button to continue the application process.

| lo                                                                                                    | C Q Search                      |
|----------------------------------------------------------------------------------------------------|---------------------------------|
| TN<br>Department of<br>Health                                                                                                    |                                 |
|                                                                                                    | Logged in as Briana, Lin        |
|                                                                                                    | Update Profile   Logoff   Conta |
| Initial Onboarding - No matching License Found<br>Please click on the <u>"Contact Us"</u> link to contact the applicable agency to complete your onboarding process<br>No licenses were found which matched the provided values<br>Click on "Previous" to re-enter your matching criteria and search again for matching licenses<br>Click on "Next" to accept no matches found is your expected result |                                 |
|                                                                                                    | Previous Ne:                    |
|                                                                                                    |                                 |

#### Step 10: Board and Application Type

From the drop down box select your Board and Application Type.

If you have or ever held a health care professional license then skip to Step 19 and follow instructions. If not, continue to step 11.

| IDOH.do                                                             |                              |                            |        | C Q Search                                              |
|---------------------------------------------------------------------|------------------------------|----------------------------|--------|---------------------------------------------------------|
| TN<br>Department of<br>Health                                       |                              |                            |        |                                                         |
|                                                                     |                              |                            |        | Logged in as House, Tosh                                |
|                                                                     |                              |                            |        | Update Profile   Logoff   Contact U                     |
| Quick Start Menu<br>To start choose an option and you will ret      | urn to this Quick Start menu | ı after you have finished. |        | License Information<br>No License Information Available |
| Start a New Application or Take an Ex<br>What are you applying for? | am 🕹                         |                            |        |                                                         |
| Board of Emergency Medical Services                                 | 3                            |                            | ~      |                                                         |
| <select application=""></select>                                    |                              |                            | Select |                                                         |
| Initial AEMT Application                                            |                              |                            |        |                                                         |
| Initial EMR Application                                             |                              |                            | Select |                                                         |
| Initial EMT Application                                             |                              |                            |        |                                                         |

## Step 11: IMPORTANT READ: Requirements for Licensure

The introduction contains information on requirements for the license application selected. This page also contains the link to the criminal background check, if required.

| plicationId=1                             | El C Searc                                                                                                    | ch :      |
|-------------------------------------------|----------------------------------------------------------------------------------------------------|-----------|
| TN<br>Department of<br>Health             |                                                                                                    |           |
|                                           | Logged in as He                                                                                                    | ouse      |
|                                           | Update Profile   Logoff                                                                                                    | Con       |
| Introduction                              | Initial AEMT Application - Introduction                                                                                                    |           |
| Function Suitability                      | The following application is intended for an initial Advanced Emergency Medical Technicians (AEMT) license.                                                                                                    |           |
| Name and<br>Personal/Organization Details | All EMS Personnel must meet the requirements below:<br>1) Must be at least eighteen (18) years of age.<br>2) Must be at least eighteen (18) years of age.<br>3) Must be able to read write, and senast the English Language.                                                                                                    |           |
| Contact Information                       | <ul> <li>4) Must possess an academic high school diploma or a general equivalency diploma (G.E.D).</li> </ul>                                                                                                    |           |
| Education                                 | liquors, narcotics, controlled substances, or other drugs or stimulants in such manner as to adversely affect the person's ability                                                                                                    | / to      |
| Basic License Information                 | <ul> <li>practice as an emergency medical technician.</li> <li>6) Must present evidence to the Office of Emergency Medical Services of a medical examination certifying physical health suffici-</li> </ul>                                                                                                    | ent       |
| Summary (pre-fees)                        | <ul> <li>Conduct advances associated with patient care, including, but not influed on subart advances of musculoskeletal deformities, also encorrect communicable diseases, and suitable emotional fitness to provide for the lifting of the ill or injured. This information shall be provided on a form approved by the Board and shall be consistent with the profit of the Americans with Disabilities Act and the requirements of National Registry of Emergency Medical Technicians.</li> <li>7) Evidence of good moral character. Submit two recent (within the preceding 12 months) original letters from, and signed by, an professional attesting to applicants personal character.</li> <li>8) Must successfully complete an EMS Board approved Emergency Medical Technician course.</li> <li>9) Must achieve a passing score on a EMS Board approved written examination.</li> <li>10) Must successfully complete an EMS Board approved practical examination.</li> <li>11) Must complete a criminal background check from the State approved vendor. <a href="http://www.tn.gov/healthAppic/CBC-check">http://www.tn.gov/healthAppic/CBC-check</a></li> <li>12) Must disclose circumstances surrounding any of the following: conviction of any criminal law violation, excluding minor traffit violations; denial of professional licensure/certification; loss or restriction of lic certification by any other state; and discipline by any other state. Failure to disclose any of the following may result in denial of yo application.</li> <li>13) Must pay all required application and license fees.</li> <li>14) Must complete entire license process within two years of course completion.</li> <li>15) If requirements for licensure are not completed within two years of date of initial application the application will be consider abandoned and will be destroyed.</li> </ul> | ic<br>ens |
|                                           | Press TNext to continue.<br>Press "Cancel" to cancel this application and return to the main menu.                                                                                                    |           |
|                                           | All application fees are non-refundable                                                                                                    |           |
|                                           | Please allow a minimum of 4 to 6 weeks for processing.                                                                                                    |           |
|                                           | Next                                                                                                    | Can       |
|                                           |                                                                                                    |           |

#### Step 12: Functional Suitability.

All questions must be answered before you may continue. If you did not graduate from a TN approved program you cannot complete the application online and you must complete the Reciprocity Packet found on our website under the Licensure menu. <u>http://tn.gov/health/article/ems-about</u>

|                                                                                                    | Logged in as House,                                                                                                    |
|----------------------------------------------------------------------------------------------------|----------------------------------------------------------------------------------------------------|
|                                                                                                    | Update Profile   Logoff   Conta                                                                                                    |
| nitial AEMT Application - Function Suitability                                                                               |                                                                                                    |
| Answer the questions and press "Next"                                                                                        |                                                                                                    |
| Press "Previous" to return to the previous section.<br>Press "Cancel" to cancel this application and return to the main menu |                                                                                                    |
| uestion                                                                                                    | Answer                                                                                                    |
| ave you graduated from a Tennessee Approved AEMT Program?                                                                    | O Yes                                                                                                    |
|                                                                                                    | O No                                                                                                    |
| o you currently hold a Tennessee EMT License?                                                                                | O Yes<br>O No                                                                                                    |
| f you hold a current TN EMT License you must select the Upgrade EMT to AEMT application.                                     |                                                                                                    |
|                                                                                                    | itial AEMT Application - Function Suitability nswer the questions and press "Next". ress "Previous" to return to the previous section. ress "Cancel" to cancel this application and return to the main menu. uestion ave you graduated from a Tennessee Approved AEMT Program? o you currently hold a Tennessee EMT License? fyou hold a current TN EMT License you must select the Upgrade EMT to AEMT application. |

## Step 13: Application Information

Complete the next screens ensuring all the questions with an "\*" are answered.

|                                           |                                                                                                    |                                                                                                  |                                  | 0.0 1                         |
|-------------------------------------------|----------------------------------------------------------------------------------------------------|--------------------------------------------------------------------------------------------------|----------------------------------|-------------------------------|
| ?forward=true&applicationId=1             |                                                                                                    |                                                                                                  | El C                             | Q Search                      |
| TN<br>Department o<br>Health              |                                                                                                    |                                                                                                  |                                  |                               |
|                                           |                                                                                                    |                                                                                                  | Logg                             | ged in as <mark>House,</mark> |
|                                           |                                                                                                    |                                                                                                  | Update Profi                     | le   Logoff   Cont            |
| Introduction<br>Function Suitability      | Initial AEMT Application - Name and<br>Please provide all required informatio<br>citizenship and/or qualified alien statu | Personal Details<br>m. Application for a professional license, if no<br>is. 8 U.S. Code § 1641.) | Social Security Number, requires | s verification of             |
| Name and<br>Personal/Organization Details | Enter your personal details and press<br>Press "Previous" to return to the previ                                          | s "Next" to continue.<br>ous section.                                                            |                                  |                               |
| Contact Information                       | Press "Cancel" to cancel this applicat                                                                                    | tion and return to the main menu.                                                                |                                  |                               |
| Education                                 | * First Name:                                                                                                    | Tosha                                                                                            |                                  |                               |
| Basic License Information                 | Middle Name:                                                                                                    |                                                                                                  |                                  |                               |
| Summary (pre-fees)                        | * Last Name:                                                                                                    | House                                                                                            |                                  |                               |
|                                           | Suffix:                                                                                                    |                                                                                                  |                                  |                               |
|                                           | * Social Security Number:                                                                                                 | (No Dashes)                                                                                      |                                  |                               |
|                                           | * Social Security Number (confirm):                                                                                       | (No Dashes)                                                                                      |                                  |                               |
|                                           | * Birth Date:                                                                                                    | (mm/dd/0000)                                                                                     |                                  |                               |
|                                           | * Gender:                                                                                                    |                                                                                                  |                                  |                               |
|                                           | * Bace:                                                                                                    |                                                                                                  |                                  |                               |
|                                           | * indicates a required field                                                                                              | ~                                                                                                |                                  |                               |
|                                           | indicates a required field                                                                                                |                                                                                                  | Previous                         | Next Can                      |
|                                           |                                                                                                    |                                                                                                  |                                  |                               |

Please read the statement about your email address and mailing address at the bottom of the page.

| TN Department of                          |                                                                                  |                                                                                                    |                                                                                  |
|-------------------------------------------|----------------------------------------------------------------------------------|----------------------------------------------------------------------------------------------------|----------------------------------------------------------------------------------|
| neatti                                    |                                                                                  |                                                                                                    | Logged in as House, Tosh                                                         |
|                                           |                                                                                  |                                                                                                    | Update Profile   Logoff   Contact Us                                             |
| Introduction                              | Initial AEMT Application                                                         | n - Contact Information                                                                                                    |                                                                                  |
| Function Suitability                      | Please provide all requ<br>* indicates a required fi                             | ired address information.<br>eld                                                                                                    |                                                                                  |
| Name and<br>Personal/Organization Details | 🖂 Mailing Address —                                                              |                                                                                                    |                                                                                  |
| Contact Information                       | Street Number:                                                                   |                                                                                                    |                                                                                  |
| Education                                 | * Address:                                                                       |                                                                                                    |                                                                                  |
| Basic License Information                 | Address Line 2:                                                                  |                                                                                                    |                                                                                  |
| Summary (pre-fees)                        | Address Line 3:                                                                  |                                                                                                    |                                                                                  |
|                                           | <ul> <li>Zip Code:</li> </ul>                                                    |                                                                                                    |                                                                                  |
|                                           | * City:                                                                          |                                                                                                    |                                                                                  |
|                                           | * State:                                                                         | ~                                                                                                    |                                                                                  |
|                                           | * County:                                                                        | $\sim$                                                                                                    |                                                                                  |
|                                           | * Country:                                                                       | United States V                                                                                                    |                                                                                  |
|                                           | * Phone Number:                                                                  | (999-999-9999)                                                                                                    |                                                                                  |
|                                           | Extension:                                                                       |                                                                                                    |                                                                                  |
|                                           | ∗ E-mail:                                                                        |                                                                                                    |                                                                                  |
|                                           | If you change your mail<br>days. Failure to abide b<br>you of the responsibility | ing address or email address, you must notify the Board's Administrativ<br>y this law could affect your license, since failure to receive the renewal<br>for timely renewal. | ve Office within thirty (30)<br>application does not relieve<br>Back Next Cancel |

#### STEP 14: Education Information

Select the EMS Educational Institution you attended from the drop down box. Your *class number* must

| rward = true&forceNext = 0&a                                                                                                    | pplicationId = 1                                                                                                    |                                                                                                    | C Q Search                                                                   |
|----------------------------------------------------------------------------------------------------|----------------------------------------------------------------------------------------------------|----------------------------------------------------------------------------------------------------|------------------------------------------------------------------------------|
| I N Department of<br>Health                                                                                                    |                                                                                                    |                                                                                                    | Logged in as House, 1                                                        |
| Moduction<br>unction Suitability<br>arrow and<br>programs<br>ontact Information<br>uscation<br>assic License Information<br>unmary (pre-fees)                                                                                                    | Initial AEMT Application - Education<br>- Initial<br>Add Another Record - Education<br>Education Provider:<br>Course Completion Date:<br>- Class Number:<br>= 0017. TDH Vit                                                                                                    | 241-Columbia State Community College<br>Other States<br>Other States<br>Other |                                                                              |
|                                                                                                    |                                                                                                    | 741-Jackson Staty Community College<br>Knowle Ere bagdy community College<br>532-Middle Th State University<br>642-Motow Styte Community College<br>Nashville Ere Separtment<br>Northeast Styte Technical community College                                                                                                    |                                                                              |
| no Searc X 🔗 1-888-726-0                                                                                                    | 986 / 1888726 🛛 🗙 🚺 AMG Associates - Vahoo S                                                                                                    | Salist Thomp's Hospital CCP<br>Southwest/Community College<br>Southwest Virginia Community College                                                                                                    | ~                                                                            |
| oo Searc × 🐼 1-888-726-0<br>o?forward=true&forceNext=0                                                                                                    | 986 / 1888726 × MAG Associates - Yahoo S.<br>StapplicationId=1                                                                                                    | South was Convenient College<br>Southwas Convenient College<br>Southwas Vergens Convenient College                                                                                                    | C Q Search                                                                   |
| 20 Searc × 😵 1-888-726-0<br>1?forward=true&forceNext=0<br>TN<br>Department<br>Health                                                                                                    | 986 / 1888726 × AMG Associates - Yahoo S.<br>&applicationId=1                                                                                                    | Sauft Thomys Hospital CCP<br>Southwest Community College<br>Southwest Virginia Community College                                                                                                    | C Search                                                                     |
| 20 Searc × 🛛 1-888-726-0<br>p?forward=true&forceNext=0<br>TN Department<br>Health                                                                                                    | 986 / 1888726 × MAG Associates - Yahoo S.<br>StapplicationId=1                                                                                                    | Saute thomes Hospital Cer<br>Southwest Community College<br>Southwest Virginia Community College                                                                                                    | Ce Q Search                                                                  |
| • Searc ×   I -888-726-0  True&forceNext=0  TrueDepartment Health  Introduction Function Suitability Name and                                                                                                    | 986 / 1888726 × AMG Associates - Yahoo S.<br>RapplicationId = 1<br>of<br>Initial AEMT Application - Education<br>• indicates a required field                                                                                                    | Sauth vest Correnation Control College<br>Southwest Vergena Community College                                                                                                    | C Q Search                                                                   |
| no Searc × 🐼 1-888-726-0<br>?forward = true&forceNext = 0<br>TN Department<br>Health<br>Introduction<br>Function Suitability<br>Name and<br>Personal/Organization Details                                                                                                    | 986 / 1888726 × AMG Associates - Yahoo S.<br>ScapplicationId = 1  of  Initial AEMT Application - Education  Initial AEMT Application - Education  Add  Education                                                                                                    | South was Community College<br>Southwas Community College                                                                                                    | C Q Search<br>Logged in as House, Tos<br>Update Profile   Logoff   Contact 1 |
| oo Searc × 🐼 1-888-726-0<br>Pforward = true&forceNext = 0<br>TN Department<br>Health<br>Introduction<br>Function Suitability<br>Name and<br>Personal/Organization Details<br>Contact Information                                                                                                    | 986 / 1888726 × MAG Associates - Yahoo S.<br>ScapplicationId = 1  of  Initial AEMT Application - Education  Initial AEMT Application - Education  Add Another Record - Education  Add Education  Coloction Devider                                                              | South was Correnated Cer<br>South was Correnative College<br>South was Virginia Community College                                                                                                    | C Q Search<br>Logged in as House, Tos<br>Update Profile   Logoff   Contact   |
| no Searc ×   The search of the search of the search of | 986 / 1888726 × MAG Associates - Yahoo S.         ScapplicationId = 1         of         Initial AEMT Application - Education         • indicates a required field         Add Another Record - Education         • Education         • Education         • Education Provider: | South was Correspond Cer<br>South was Correspond to College<br>South was Virginis Convening College                                                                                                    | C Q Search                                                                   |

Step 15: Disciplinary and Criminal History

All questions with a "\*" must be completed. <u>Please note the statement concerning disciplinary and</u> <u>criminal history questions.</u>

| TN Department of                                                                                                    | if                                                                                                    |                        |
|----------------------------------------------------------------------------------------------------|----------------------------------------------------------------------------------------------------|------------------------|
| Heatth                                                                                                    | Logg                                                                                                    | ed in as <b>House,</b> |
| ана стана стана стана стана стана стана стана стана стана стана стана стана стана стана стана стана стана стана<br>При стана стана стана стана стана стана стана стана стана стана стана стана стана стана стана стана стана стана<br>При стана стана стана стана стана стана стана стана стана стана стана стана стана стана стана стана стана стана | Update Profil                                                                                                    | le   Logoff   Conta    |
| Introduction                                                                                                    | Initial AEMT Application - Basic License Information                                                                                                    |                        |
| Function Suitability                                                                                                    |                                                                                                    |                        |
| Name and<br>Personal/Organization Details                                                                                                    | Basic License information r                                                                                                    | o(c) with              |
| Contact Information                                                                                                    | appropriate date(s) to include any certified copies of court records.                                                                                                    | B(0) WILL              |
| Education                                                                                                    | Has your license to practice in any state<br>ever been reprimanded, suspended,                                                                                               |                        |
| Basic License Information                                                                                                    | diciplinary action?                                                                                                    |                        |
| Summary (pre-fees)                                                                                                    | Have you ever been convicted for a violation of the law other than a minor traffic violation? Have you ever or are you now addicted to any drugs or alcohol? Working in EMS? |                        |
|                                                                                                    | Employer:                                                                                                    |                        |
|                                                                                                    | Back Next                                                                                                    | t Cancel               |

#### Step 16: Summary Page

Review and ensure all information has been correctly entered. If there are errors then hit the "Edit" button and return to the section that needs corrections. Once all information is correct then hit the Submit button. A copy of the summary page will be sent to your email.

| TN Department of                                                 | d=1                         |                                    |                              | C & Search                    |  |
|------------------------------------------------------------------|-----------------------------|------------------------------------|------------------------------|-------------------------------|--|
| Health                                                           |                             |                                    |                              |                               |  |
|                                                                  |                             |                                    |                              | Logged in as House            |  |
|                                                                  |                             |                                    |                              | Update Profile   Logoff   Con |  |
|                                                                  | Initial AEMT Application    | Application Summary                |                              |                               |  |
| Introduction                                                     | initial Activit Application | - Application Summary              |                              |                               |  |
| Function Suitability                                             | Review the data and pre     | ss "Submit" to submit this applic  | ation.                       |                               |  |
| Name and Press "Previous" to the return to the previous section. |                             |                                    |                              |                               |  |
| Contact Information                                              | Press "Cancel" to cance     | this application and return to the | main menu.                   |                               |  |
| Education                                                        |                             | 0                                  |                              |                               |  |
| Basic License Information                                        | Application                 | License Type: AEMT                 | Application Date: 04/04/2017 |                               |  |
| Summany (pro food)                                               |                             | 80.                                |                              |                               |  |
| Summary (pre-lees)                                               |                             | P                                  |                              |                               |  |
|                                                                  | Personal                    | Full Name:                         | Tosha House                  | Edit                          |  |
|                                                                  | Information                 | Professional Qualifier:            | *****                        |                               |  |
|                                                                  |                             | Birthdate: 10/05/1976              | Gender Female Bace           | Black                         |  |
|                                                                  |                             |                                    |                              | Didde                         |  |
|                                                                  |                             |                                    |                              |                               |  |
|                                                                  | Capacal                     | Mailing Address                    | 665 Mainstream Drive         | Edit                          |  |
|                                                                  | Addresses                   |                                    | Nashville, Tennessee         |                               |  |
|                                                                  |                             |                                    | DAVIDSON                     |                               |  |
|                                                                  |                             |                                    | 37228                        |                               |  |
|                                                                  |                             | Phone Number                       | 05<br>615-741-3223           |                               |  |
|                                                                  |                             | E-mail:                            | latasha.house@tn.gov         |                               |  |
|                                                                  |                             | 12                                 |                              |                               |  |
|                                                                  | Education                   |                                    | Chattanooga State Tec        | Edit                          |  |
|                                                                  |                             | Education Provider:                | Community College            |                               |  |
|                                                                  |                             | Institution:                       |                              |                               |  |
|                                                                  |                             | Course Completion Date: (n         | nm/dd/yyyy)                  |                               |  |
|                                                                  |                             | Degree/Certification:              |                              |                               |  |
|                                                                  |                             | Program:                           |                              |                               |  |
|                                                                  |                             | Major Program:                     |                              |                               |  |
|                                                                  |                             | Start Date: (mm/dd/yyyy)           |                              |                               |  |
|                                                                  |                             | Class Number:                      | 25632                        |                               |  |
|                                                                  |                             | End Date: (mm/dd/yyyy)             |                              |                               |  |

#### Step 17: Application Affirmation

This step is to affirm the information you provided is correct and accurate. Please read the statement carefully and select your answer. Once your answer is selected hit the Submit button to complete and submit your application.

| TN<br>Department of<br>Health                    | f                                                                                                    |
|--------------------------------------------------|----------------------------------------------------------------------------------------------------|
|                                                  | Logged in as <b>House, Tosh</b> a                                                                                                    |
|                                                  | Update Profile   Logoff   Contact Us                                                                                                    |
| Introduction<br>Function Suitability<br>Name and | Initial AEMT Application - Attestation Press "Previous" to return to the previous section. Press "Submit" to continue.                                                                                                    |
| Personal/Organization Details                    |                                                                                                    |
| Contact Information                              | I certify that all information in this application is correct and complete to the best of my knowledge. Funderstand that falsification or<br>omission of any information may be grounds for denial or revocation of my certification. |
| Education                                        | O Yes                                                                                                    |
| Basic License Information                        | O No                                                                                                    |
| Summary (pre-fees)                               | Previous Submit Cancel                                                                                                    |

#### Step 18: Payment

Hit the "Pay Now" button to pay the required fees. If you are not prepared to pay, hit the "Add to Cart" button. You may return later by signing into your account and completing the payment process at that time.

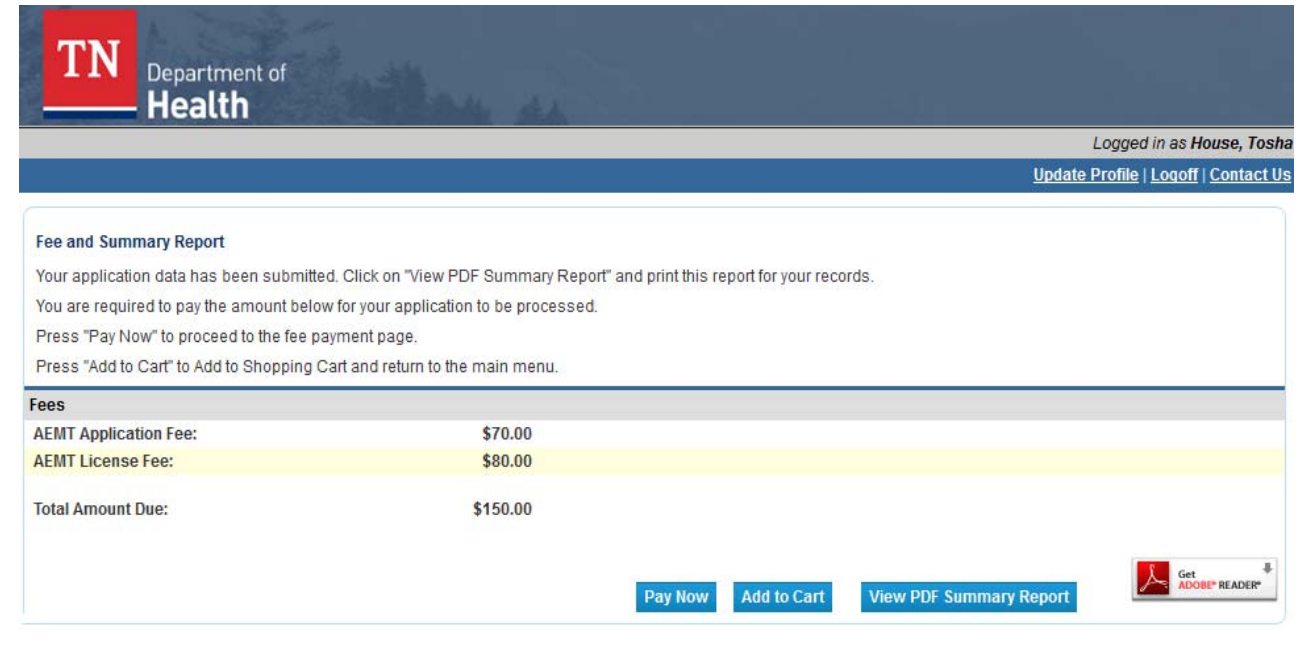

When you choose to pay then select the fees you are paying, choose the method of payment and hit the Next button. If you want to see a detailed description of the fees you can hit the "show fee details" button. Once payment is made a copy of the receipt will be sent to your email. Retain this for your record of payment.

|                                                 |                                               |                                                                 |                                         |                | IT Sec           |                       |
|-------------------------------------------------|-----------------------------------------------|-----------------------------------------------------------------|-----------------------------------------|----------------|------------------|-----------------------|
| ntTNDOH.do?clientC                              | ode=7                                         |                                                                 |                                         |                | G                | Q. Search             |
| TN Depa                                         | rtment of                                     |                                                                 |                                         |                |                  |                       |
|                                                 |                                               |                                                                 |                                         |                | Log              | ged in as House, To   |
|                                                 |                                               |                                                                 |                                         |                | Update Prot      | ile   Logoff   Contac |
| Select the applications<br>Press "Show Fee Deta | /ment<br>and/or miscella<br>ils" to show a br | neous charges you wish to pay for<br>eakdown of the fee amounts | r and press "Next" to continue          |                |                  |                       |
| Application Number                              | Description                                   | License Number                                                  | License Type                            | Applicant Name | Fee              |                       |
| 227948                                          | Initial AEMT<br>Application                   |                                                                 | EMT, AEMT, Paramedic<br>or CC Paramedic | HOUSE, TOSHA   | \$150.00 🔿       | (                     |
| ayment Method                                   | 0                                             | American Express                                                |                                         |                |                  |                       |
|                                                 | 0                                             | Discover                                                        |                                         |                |                  |                       |
|                                                 | 0                                             | eCheck                                                          |                                         |                |                  |                       |
|                                                 | 0                                             | MasterCard                                                      |                                         |                |                  |                       |
|                                                 | 0                                             | PIN-less Debit                                                  |                                         |                |                  |                       |
|                                                 | 0                                             | Visa                                                            |                                         |                |                  |                       |
|                                                 |                                               |                                                                 |                                         |                | ▼                |                       |
|                                                 |                                               |                                                                 |                                         |                | Next Show Fee De | tails Main Menu       |
|                                                 |                                               |                                                                 |                                         |                |                  |                       |
|                                                 |                                               |                                                                 |                                         |                |                  |                       |

# The following remaining steps are only for those individuals who have a current or have held any Healthcare Professional license including an EMS license.

Step 19: Have or Have Held a License.

If you hold an EMS License you will see your current level and the upgrade application here, press select.

If you have or have ever held a healthcare license other than an EMS license you will need to select EMS board and the application.

|     |                                                                                                    |                               |         | /                               |                              |
|-----|----------------------------------------------------------------------------------------------------|-------------------------------|---------|---------------------------------|------------------------------|
|     |                                                                                                    |                               |         | Update P                        | rofile   Logoff   Contact Us |
| Qui | ick Start Menu                                                                                                    |                               |         | License Information             | Show Details                 |
| To  | start choose an option and you will return to this Quick Start menu a                                                                          | after you have finished.      |         | License Number:<br>License Type | Paramedic                    |
|     |                                                                                                    |                               | /       | License Information             | Show Details                 |
|     | Manage your license information                                                                                                    |                               | ×       | License Number:                 |                              |
|     | Paramedic                                                                                                    | Upgrade to Para-Critical Care | Select  | License Type                    | Registered Nurse             |
| Wh  | Start a New Application or Take an Exam<br>at are you applying for?<br><pre> </pre> </th <th><b>_</b></th> <th>Select</th> <th></th> <th></th> | <b>_</b>                      | Select  |                                 |                              |
|     | Board of Emergency Medical Services - Upgrade to Para-                                                                                         | Status: Open                  | Details |                                 |                              |
| •   | Additional Activities Make Payments (1)                                                                                                    |                               | Select  |                                 |                              |
|     | Add Licenses To Registration                                                                                                    |                               | Select  |                                 |                              |

# THESE STEPS ARE IF YOU HAVE A LICENSE AND THE SYSTEM DID NOT RECOGINZE YOUR INFORMATION AND/OR DID NOT FIND THE LICENSE.

Step 20: Add License to Registration.

### Select Add a License to Registration

| DOH.do                                                                                                    |                                                  | C Q Search                      |
|----------------------------------------------------------------------------------------------------|--------------------------------------------------|---------------------------------|
| TN<br>Department of<br>Health                                                                                                    |                                                  |                                 |
|                                                                                                    |                                                  | Logged in as Briana, Li         |
|                                                                                                    |                                                  | Update Profile   Logoff   Conta |
| Quick Start Menu                                                                                                    |                                                  | License Information             |
| To start choose an option and you will return to                                                                                                    | this Quick Start menu after you have finished.   |                                 |
| To start choose an option and you will return to Start a New Application or Take an Exam                                                                                                    | this Quick Start menu after you have finished.   |                                 |
| To start choose an option and you will return to Start a New Application or Take an Exam@ What are you applying for?                                                                                                    | this Quick Start menu after you have finished.   |                                 |
| To start choose an option and you will return to Start a New Application or Take an Exam@ What are you applying for? <pre></pre>                                                                                                    | this Quick Start menu after you have finished.   | 1                               |
| To start choose an option and you will return to Start a New Application or Take an Exam@ What are you applying for? <pre> </pre> <pre> </pre> <pre>  <pre>  <pre>   <pre>   <pre>  <pre>   <pre>  <pre>   <pre>  <pre>   <pre>   <pre>   <pre>   <pre>   <pre></pre></pre></pre></pre></pre></pre></pre></pre></pre></pre></pre></pre></pre></pre></pre> | this Quick Start menu after you have finished.   | Select                          |
| To start choose an option and you will return to Start a New Application or Take an Exam  What are you applying for? Select Board> <select application=""> ~ Additional Activities</select>                                                                                                    | • this Quick Start menu after you have finished. | Select                          |
| To start choose an option and you will return to Start a New Application or Take an Exam  What are you applying for? Select Board> <select application=""> ~ Additional Activities Add Licenses To Registration</select>                                                                                                    | • this Quick Start menu after you have finished. | Select<br>Select                |
| To start choose an option and you will return to Start a New Application or Take an Exam  What are you applying for? Select Board> <select application=""> ~ Additional Activities Add Licenses To Registration</select>                                                                                                    | • this Quick Start menu after you have finished. | Select<br>Select                |

Answer the question and select Next if you have or ever held a healthcare professional license in TN.

|           |                                                                             |                                             | Update Pr                   | ofile   Logoff   Conta |
|-----------|-----------------------------------------------------------------------------|---------------------------------------------|-----------------------------|------------------------|
| dd Licen  | nses To Registration                                                        |                                             |                             |                        |
|           | Step 1: Ever held a license before with the Tennessee Department of Health? | Step 2: Provide Identifying<br>Information  | Step 3: Confirm Information | $\rightarrow$          |
|           | Weld                                                                        | come to Tennessee Department of Hea         | Ith OnlineQuickStart        |                        |
| tep 1     | В                                                                           | y answering a few simple questions we'll he | lp you to get started.      |                        |
| re you, o | or have you ever been licensed by the Department                            | of Health in the State of Tennessee?        |                             |                        |
|           | O Ye                                                                        | es les <u>How do I know?</u>                |                             |                        |
|           | ON                                                                          | 0                                           |                             |                        |
|           | ON                                                                          | 0                                           |                             |                        |

### Step 21: Select Board and License Type

Choose the board that you hold or ever held a license and the license type

| TN<br>Department of<br>Health                                                                                                    |                                                                                                    |                                                                                                    |                                         |
|----------------------------------------------------------------------------------------------------|----------------------------------------------------------------------------------------------------|----------------------------------------------------------------------------------------------------|-----------------------------------------|
|                                                                                                    |                                                                                                    | Lo                                                                                                    | gged in as <mark>Briana, Lindsay</mark> |
|                                                                                                    |                                                                                                    | <u>Update P</u>                                                                                            | rofile   Logoff   Contact Us            |
| Add Licenses To Registration - Select License<br>Step 1: Ever held a license before w<br>Tennessee Department of Health?<br>Step 1<br>Which board manages your license type? Select | type     Step 2: Provide Identifying     Information     Welcome to Tennessee Department of He     What kind of a license did you hold, or did you     cting from this list narrows the available License T | Step 3: Confirm Information<br>ealth Online QuickStart<br>u apply for in the past?<br>Type drop-down list. |                                         |
| Tennessee Department of Health Board     License Type                                                                                                    | <select one=""><br/>know?<br/><select one="">  V</select></select>                                                                                                    |                                                                                                    | ✓ ⊮How do I                             |
|                                                                                                    |                                                                                                    |                                                                                                    | Next Cancel                             |

### Step 22: Validation

Complete everything with a "\*". This will allow the system to find your current or past license information.

|                                                                                                    |                                                                                                |                             | Search                     |
|----------------------------------------------------------------------------------------------------|------------------------------------------------------------------------------------------------|-----------------------------|----------------------------|
| TN                                                                                                    |                                                                                                |                             |                            |
|                                                                                                    |                                                                                                |                             |                            |
|                                                                                                    |                                                                                                | Logs                        | ged in as <b>Briana, I</b> |
|                                                                                                    |                                                                                                | Update Pro                  | ofile   Logoff   Con       |
| Add Licenses To Registration - Validatio                                                                              | on                                                                                             |                             |                            |
| Step 1: Ever held a license bef<br>Tennessee Department of Hea                                                        | efore with the Step 2: Provide Identifying Information                                         | Step 3: Confirm Information | >                          |
|                                                                                                    | Help us to find your reco                                                                      | ords                        |                            |
| Step 2                                                                                                    | help us to find your reco                                                                      | 100                         |                            |
|                                                                                                    |                                                                                                |                             |                            |
| <ul> <li>Required Information</li> </ul>                                                                              |                                                                                                |                             |                            |
| Please provide your credentials<br>Required Information<br>License Type:                                              | EMT, AEMT, Paramedic or CC                                                                     | Paramedic                   |                            |
| Please provide your credentials <ul> <li>Required information</li> </ul> License Type: <ul> <li>Last Name:</li> </ul> | EMT, AEMT, Paramedic or CC<br>Briana                                                           | Paramedic                   |                            |
| Please provide your credentials Required Information License Type: Last Name: SSN:                                    | EMT, AEMT, Paramedic or CC<br>Briana<br>Full digits of St                                      | Paramedic                   |                            |
| Please provide your credentials Required Information License Type: Last Name: SSN: SSN (confirm):                     | EMT, AEMT, Paramedic or CC<br>Briana<br>Full digits of Si<br>Full digits of Si                 | Raramedic                   |                            |
| Please provide your credentials  Required Information  License Type: Last Name: SSN: SSN (confirm): Date Of Birth:    | EMT, AEMT, Paramedic or CC<br>Briana<br>Full digits of Si<br>Full digits of Si<br>(mm/dd/yyyy) | C Paramedic                 |                            |
| Please provide your credentials  Required Information  License Type: Last Name: SSN: SSN (confirm): Date Of Birth:    | EMT, AEMT, Paramedic or CC<br>Briana<br>Full digits of S<br>Full digits of S<br>(mm/dd/yyyy)   | C Paramedic                 | Next Can                   |

#### Step 23: Current or Past License Information

Your current or past license information will be populated for your review. Once you have reviewed the information hit the Confirm button if this is you. If it is not your information select "no this is not my license information" and contact the EMS Office at (615) 741-2584 to make the corrections.

|                                                                      |                                            |                         | Logged in as Briana, Lin               |
|----------------------------------------------------------------------|--------------------------------------------|-------------------------|----------------------------------------|
|                                                                      |                                            | <u> </u>                | <u>pdate Profile   Loqoff   Contac</u> |
| dd Licenses To Registration - Preview                                |                                            |                         |                                        |
| Step 1: Ever held a license with the Tennessee Department of Health? | Step 2: Provide Identifying<br>Information | Step 3 Confirm Informat | tion                                   |
| L                                                                    | Good News! We have located your in         | formation               |                                        |
| i <b>tep 3</b><br>Please confirm your license credentials            |                                            |                         |                                        |
| div / Org Number:                                                    | 239968                                     |                         |                                        |
| ame:                                                                 | ANDERSON, LIND SAY BRIANA                  |                         |                                        |
| cense Type                                                           | License Num                                | ber                     |                                        |
| MT, AEMT, Paramedic or CC Paramedic                                  | 39805                                      |                         |                                        |
| Select One:                                                          | O I confirm this is my information         |                         |                                        |
|                                                                      | O No this is not my License information    |                         |                                        |